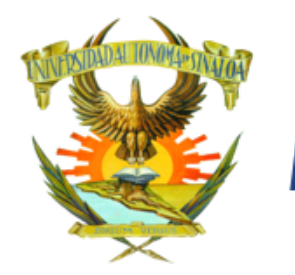

# INSCRIPCIÓN 2023

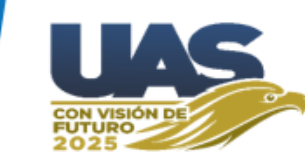

### Página de Admisión (https://dse.uasnet.mx/admision)

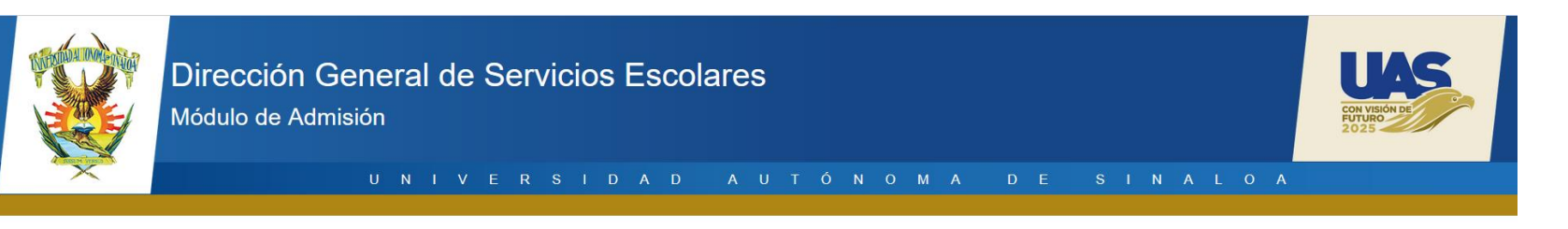

<sup>44</sup> Para ingresar como alumno a cualquiera de los niveles de estudio que la Universidad Autónoma de Sinaloa ofrece, el aspirante deberá someterse a una evaluación diagnóstica para bachillerato y de admisión para nivel profesional que la Universidad y la Unidad Académica (Bachillerato, Licenciatura o Posgrado) aplicarán, la relación general de alumnos y su puntaje obtenido, será informado a través de la Comisión Institucional de Admisión. Dirección General de Servicios Escolares Ficha Universidad Autónoma de Sinaloa 1049 Clave: \*\*\*\*\*\*\*\*\*\* Guias Videos » Registro de preinscripción PreInscripción » Procedimiento para obtener tu ficha >> Fotografia NV » Reglamento admisión >> Consulta de CURP » Reglamento escolar » Consulta de número seguridad social » Consulta de codigo postal http://dgse.uas.edu.mx/ 

Aquí se escribe el número de ficha y la clave que le llegó por mensaje o correo y se hace clic en el **botón Iniciar sesión.** 

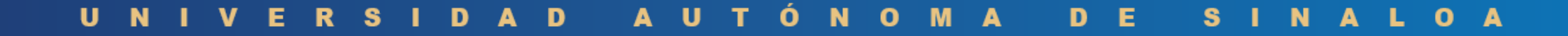

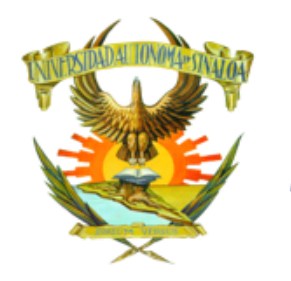

# INSCRIPCIÓN 2023

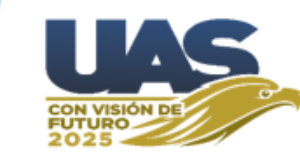

|                                                                   | UNIVERSIDAD AUTONOMA DE SINALOA                                                                                                    | agina |
|-------------------------------------------------------------------|----------------------------------------------------------------------------------------------------|-------|
| Preinscripción                                                    | Inicio / Estado de tu solicitud                                                                                                    |       |
|                                                                   | Ficha: 10000001<br>Escuela: NOMBRE DE LA ESCUELA<br>Carrera: NOMBRE DEL PROGRAMA EDUCATIVO<br>Su solicitud: Ya ha sido capturada.<br>Su pago: DE PREINSCRIPCIÓN YA FUE REALIZADO                                                                                         |       |
| Inscripción<br>» Datos de contecto<br>» Incorporar expediente de  | Felicidades, fuiste aceptado en el Programa Educativo que<br>seleccionaste.                                                                                                    |       |
| ingreso<br>>> Estado del proceso de<br>inscripción                | Deberás seguir las instrucciones de la guía que se pone a tu disposición en este portal<br>para integrar el expediente electrónico de inscripción.<br>Es muy importante seguir los pasos señalados en la guía para integrar su expediente<br>electrónico de inscripción. |       |
| <ul> <li>Imprimir hojas de pago</li> <li>Cerrar sesión</li> </ul> | Nota: Ya puedes subir tu expediente electrónico de inscripción a partir del día<br>lunes 26 de junio de 2023 a la plataforma: https://dse.uasnet.mx/admision/                                                                                                    |       |

Aparece esta pantalla con las opciones necesarias para continuar el proceso de inscripción.

La primer pantalla es el Estado de tu solicitud donde aparece la leyenda "Felicidades, fuiste aceptado..." .

Aparecerá un mensaje como el que se muestra a todos los aspirantes que hayan sido aceptados en el programa educativo al cual solicitaron y fueron evaluados.

### UNIVERSIDAD AUTÓNOMA DE SINALOA

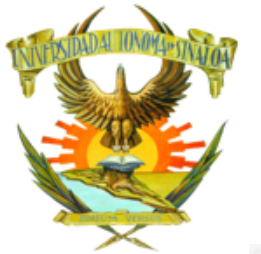

# INSCRIPCIÓN 2023

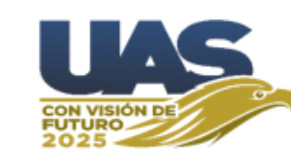

| 8                                                                                                    | 66771<br>@gm<br>UNIVERSIDAD AUTONOMA DE SINALOA                                                                                                    |  |  |  |  |  |
|----------------------------------------------------------------------------------------------------|----------------------------------------------------------------------------------------------------|--|--|--|--|--|
| Preinscripción<br>SEstado de tu solicitud<br>Captura tu solicitud                                                                                                    | Thicio / Estado de tu solicitud                                                                                                    |  |  |  |  |  |
| <ul> <li>Impnime tu solicitud</li> <li>Actualizar fotografia</li> <li>Impnime tu pase de<br/>Ingreso</li> <li>Incorporar expediente de<br/>preinscripción</li> <li>Imprime constancia de<br/>preinscripción</li> </ul> | Ficha: 10000001<br>Escuela: NOMBRE DE LA ESCUELA<br>Carrera: NOMBRE DEL PROGRAMA EDUCATIVO<br>Su solicitud: Ya ha sido capturada.<br>Su pago: DE PREINSCRIPCIÓN YA FUE REALIZADO                      |  |  |  |  |  |
| Inscripción<br>Datos de contacto<br>Incorporar expediente de<br>ingreso<br>Estado del proceso de                                                                                                    | Felicidades, fuiste aceptado en el Programa Educativo que<br>seleccionaste.<br>Deberás seguir las instrucciones de la guía que se pone a tu disposición en este portal                                |  |  |  |  |  |
| inscripción<br>>> Imprimir hojas de pago<br>>> Cerrar sesión                                                                                                    | Como <b>primer paso</b> se debe ingresar a<br>"Imprimir hojas de pago", en donde se<br>puede imprimir el recibo para pagar en<br>banco de manera tradicional o ingresar<br>a la opción PAGO EN LÍNEA. |  |  |  |  |  |

### UNIVERSIDAD AUTÓNOMA DE SINALOA

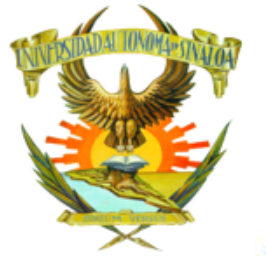

# INSCRIPCIÓN 2023

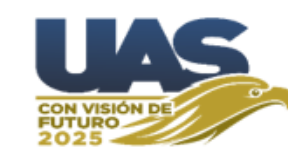

10000001 - LÓPEZ LUNA LUIS NATHANAEL Módulo de admisión () 6677123456 @gmail.com UNI R SIDAD AUTONOMA DE SINALOA al Inicio / Imprimir hojas de pago Preinscripción >> Estado de tu solicitud Captura tu solicitud >> Imprime tu solicitud Hojas de pago asignadas Actualizar fotografia >> Imprime tu pase de Imprimir Pago en ingreso recibo linea Folio Pagado Escuela Carrera Proceso Importe Incorporar expediente de 0 09000009 Si NOMBRE DE LA ESCUELA NOMBRE DE LA CARRERA PREINSCRIPCION \$250.00 preinscripción >> Imprime constancia de INSCRIPCION ₽ No S \* 10000001 NOMBRE DE LA ESCUELA NOMBRE DE LA CARRERA preinscripción Inscripción >> Datos de contacto >> Incorporar expediente de ingreso >> Estado del proceso de inscripción >> Imprimir hojas de pago >> Cerrar sesión

Es necesario que se acredite el pago lo antes posible para poder continuar con los siguientes pasos.

### D U М Ν U Δ D E S 0 A Ν Ε S D 0 0

## INSCRIPCIÓN 2023

10000001 - LÓPEZ LUNA LUIS NATHANAEL ()

6677123456 @gmail.com

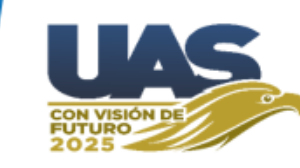

### Módulo de admisión

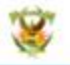

### UNIVERSIDAD AUTONOMA DE SINALOA

Preinscripción

>> Estado de tu solicitud

Captura tu solicitud

>> Imprime tu solicitud

Actualizar fotografia

>> Imprime tu pase de ingreso

Incorporar expediente de preinscripción

>> Imprime constancia de preinscripción

Inscripción

>> Datos de contacto

>> Incorporar expediente de ingreso

Estado del proceso de inscripción

>> Imprimir hojas de pago

>> Cerrar sesión

Autorización de uso de datos personales.

Guía

Inicio / Datos de contacto

Por medio de la presente, autorizo a la Universidad Autónoma de Sinaloa para que mi número de teléfono móvil y mi correo electrónico con el fin de que sean utilizados en las diversas plataformas digitales que existen para ello.

Doy mi autorización
Correo electrónico
correo@gmail.com
Telétono móvil
6677123456
Guardar

Ahora se captura el correo y celular del alumno. Después de capturar dichos datos se debe hacer clic en **GUARDAR**.

NOTA: No se puede avanzar si deja datos sin llenar.

UNIVERSIDAD AUTÓNOMA DE SINALOA

# **INSCRIPCIÓN 2023**

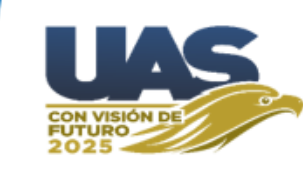

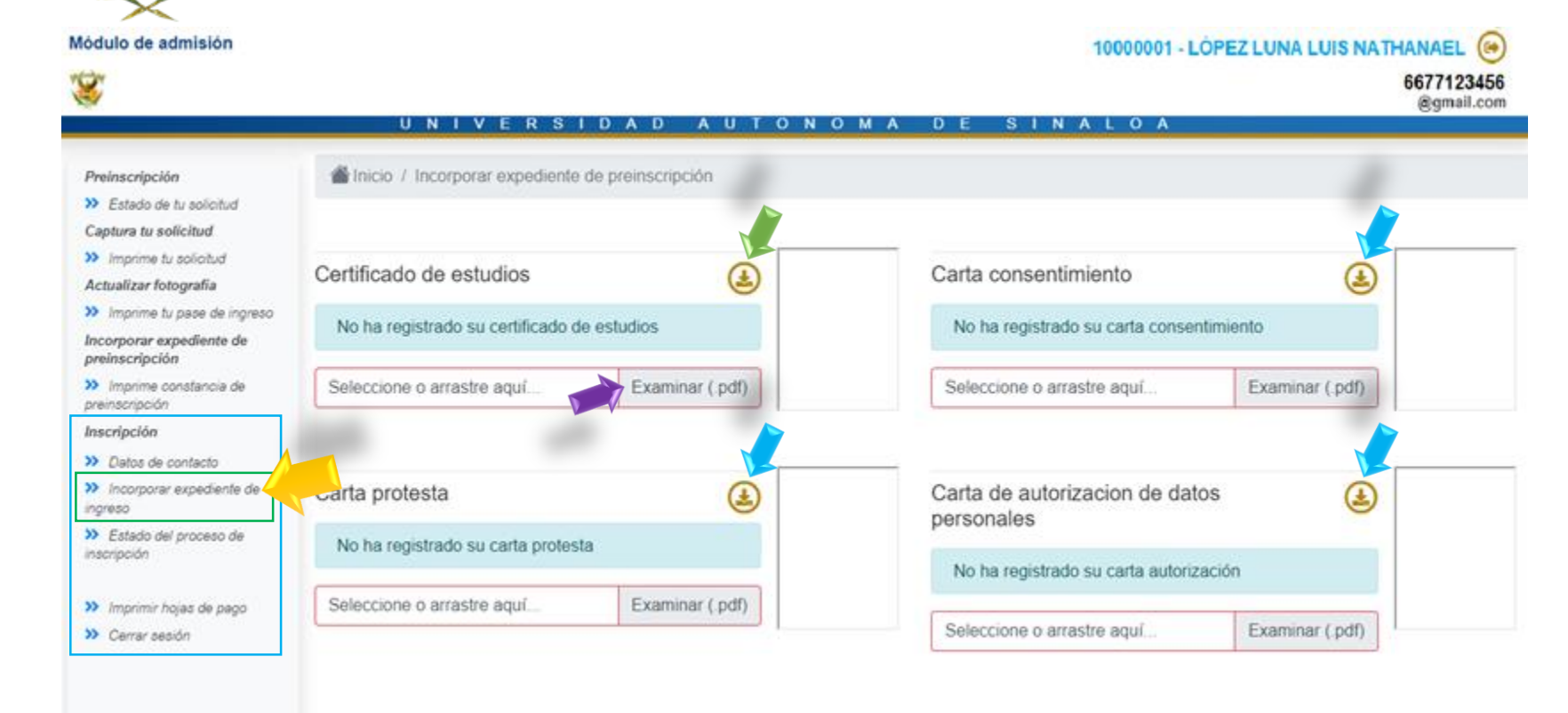

Guía

Las flechas azules señalan el botón para descargar el formato que debe ser impreso y firmado con tinta azul o de manera digital a mano alzada (<u>NO como texto de</u> <u>Word</u>).

La flecha verde en certificado de estudios solo aplica para alumnos egresados de la UAS con certificado electrónico. Dichos alumnos no necesitarán subir el documento, porque se puede visualizar desde dicho botón

Aquí se debe subir cada archivo en formato PDF (debe ser menor de 300 KB el tamaño de archivo) cada uno de los formatos solicitados.

En la flecha Morada los alumnos de licenciatura que estudiaron bachillerato NO UAS, deberán integrar el <u>Certificado y la carta de autenticidad en un solo archivo</u> <u>PDF</u>.

## INSCRIPCIÓN 2023

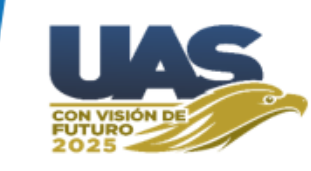

Este es el *Estado del Proceso de Inscripción*, en el cual podrás revisar la situación de tu proceso.

| Módulo de admisión                                                                      | UNIVERS                                    | IDAD AUTO        | NOMA DE SINA             | 0001 - LÓPEZ LUNA LUIS NA                 | THANAEL ()<br>6677123456<br>@gmail.com |  |  |  |
|-----------------------------------------------------------------------------------------|--------------------------------------------|------------------|--------------------------|-------------------------------------------|----------------------------------------|--|--|--|
| Preinscripción  Estado de tu solicitud  Capture tu solicitud                            | Inicio / Estado del proceso de inscripción |                  |                          |                                           |                                        |  |  |  |
| <ul> <li>Imprime tu solicitud</li> <li>Actualizar fotografia</li> </ul>                 | Certificado de estudios                    |                  | Carta consentimiento     | Carta consentimiento                      |                                        |  |  |  |
| Imprime tu pase de<br>ingreso                                                           | Su certificado de estudios                 | ha sido aprobado | No se ha revisado su     | No se ha revisado su carta consentimiento |                                        |  |  |  |
| Incorporar expediente de<br>preinscripción                                              | Carta protesta                             |                  | Carta de autorizacion de | Carta de autorizacion de datos personales |                                        |  |  |  |
| <ul> <li>Imprime constancia de<br/>preinscripción</li> <li>Inscripción</li> </ul>       | No tiene firma                             |                  | No se ha revisado su     | No se ha revisado su carta autorización   |                                        |  |  |  |
| <ul> <li>» Datos de contacto</li> <li>» Incorporar expediente<br/>de ingreso</li> </ul> | Celular: 6677123456                        | edu mx           |                          |                                           |                                        |  |  |  |
| Estado del proceso de<br>inscripción                                                    |                                            |                  | Page                     |                                           |                                        |  |  |  |
| <ul> <li>Imprimir hojas de pago</li> <li>Cerrar sesión</li> </ul>                       | Folio: 10000001                            | Importe: \$      | Pagado: Si               | Banco: Banorte                            |                                        |  |  |  |
|                                                                                         | No Inscrito                                |                  |                          |                                           |                                        |  |  |  |
|                                                                                         | Sin Número de cuenta asignado              |                  |                          |                                           |                                        |  |  |  |
|                                                                                         |                                            |                  |                          |                                           |                                        |  |  |  |

Guía

Ya que haya subido los 4 documentos a plataforma *debe esperar* para que Control Escolar revise su expediente; en base a la revisión de los documentos se **Aprobarán** o **Rechazarán**, según sea el caso.

Cuando se rechace un documento se desplegará el motivo, para que el aspirante pueda resolverlo a la brevedad posible y lo suba de nuevo.

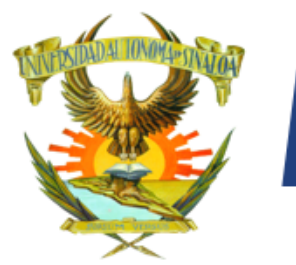

## INSCRIPCIÓN 2023

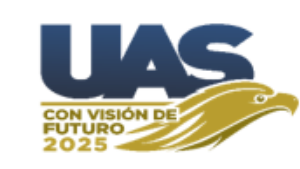

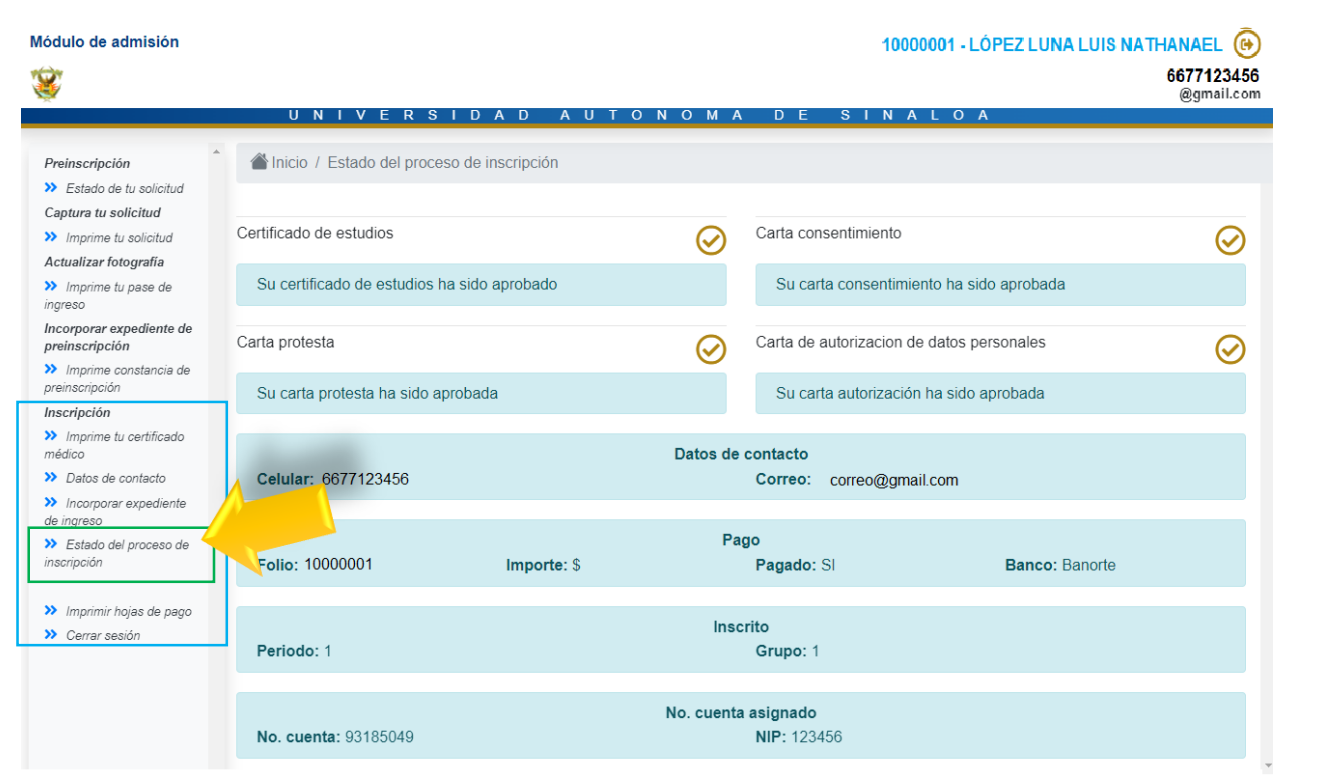

### **Proceso completo**

Estimado Aspirante se te informa que ya estás inscrito en el ciclo escolar 2023 - 2024.

U

Por lo que debes guardar tu Número de Cuenta y tu NIP, los cuales te servirán durante el tiempo que permanezcas estudiando en la Universidad Autónoma de Sinaloa, ya sea en Bachillerato, Licenciatura o Posgrado.

Con este número de cuenta y NIP, realizarás los próximos procesos escolares que te irá informando en su momento el departamento de control escolar de tu Unidad Académica.

El portal de Alumnos de la UAS tiene como dirección http://siia.uasnet.mx/Alumnos y a el podrás acceder con tu número de cuenta y NIP.

Ahí mismo puedes cambiar tu NIP (6 dígitos) cuando así lo prefieras, No proporciones tu NIP a nadie, su uso es personal. Cámbialo periódicamente por seguridad.

Cuando los 4 documentos hayan sido aprobados, el aspirante <u>habrá hecho lo que le</u> <u>corresponde en su proceso de Inscripción</u>.

Después de esto *esperar* para que Control Escolar le asigne el grupo correspondiente, mismo que aparecerá en su página de admisión tal como se muestra en la pantalla de ejemplo.

Ya inscrito y con grupo asignado pasará *un tiempo* para que aparezca su **número de cuenta y nip**; con ellos cada alumno podrá ingresar a la página:

(<u>https://siia.uasnet.mx/alumnos</u>), para realizar procesos posteriores (Solicitud de exámenes, reinscripción, entre otros) durante toda su estancia en la UAS.

Е

S

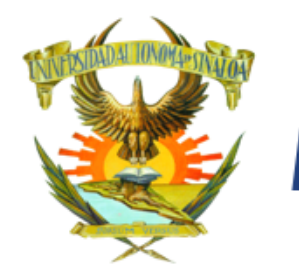

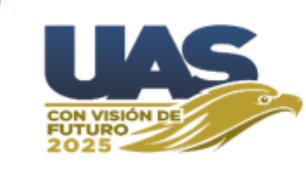

### **NOTAS IMPORTANTES:**

Guía

Es su responsabilidad revisar la página de admisión constantemente para resolver las indicaciones que se presenten, en caso de tener algún documento rechazado deberá atender la indicación que se le señale, resolverla y subir de inmediato el documento nuevamente.

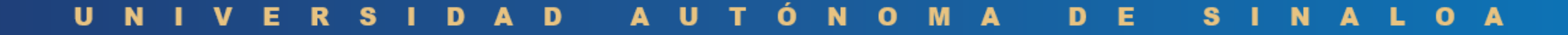